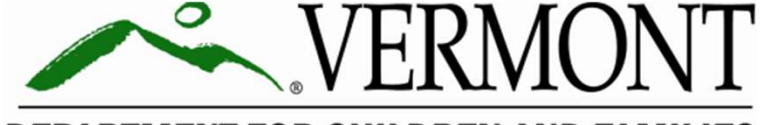

DEPARTMENT FOR CHILDREN AND FAMILIES CHILD DEVELOPMENT DIVISION

# Logging in to Child Development Division Family Portal

**A Guide for Parents** 

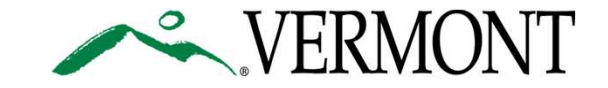

### User Guide

The purpose of this guide is to provide instructions for parents logging into the Child Development Division's Family Portal.

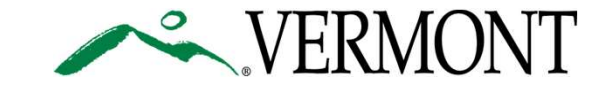

# Welcome Email

### Have a myVermont account?

- Click the link in the welcome email to log in:
- Family Portal direct link

#### Brand new myVermont user?

- An additional activation email will be sent (pictured on next slide):
- <u>MyVermont home page link</u>

Dear MyVermontParent CDDIS,

An eligibility specialist started a Vermont Child Care Financial Assistance Program (CCFAP) application for your family. We have set up an account for you within the Child Development Division Information System (CDDIS), which will allow you to see your application, information about your case, and any notices or messages from your eligibility specialist.

#### Accessing the CDDIS Family Portal

Already have a <u>myVermont</u> account?

Go to <a href="https://childcare.vermont.gov">https://childcare.vermont.gov</a>. Use the same email and password you have set up for your myVermont account to log in to the CDDIS Family Portal.

#### Don't have a current myVermont account?

You will receive a separate email from <u>noreply@my.vermont.gov</u> that will provide you with a link to activate your account. Use the link to activate your new myVermont account <u>within one week</u>. You can then log into the <u>CDDIS</u> <u>Family Portal</u>.

#### Questions

- If you do not receive an email to activate your account or have trouble accessing your account, please submit a <u>CDDIS Help Desk Request</u>.
- For questions about your CCFAP benefits, please contact your eligibility specialist at your local <u>Community Child Care Support Agency</u>.

#### Thank you,

Vermont Department for Children and Families, Child Development Division

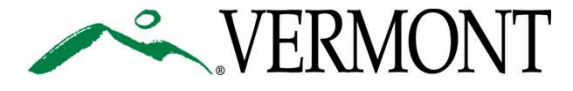

### New to myVermont

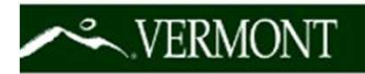

**New to myVermont**? You will receive a second email:

- Click the blue 'Activate account' button to activate your myVermont account and continue the login process. To verify your email address and activate your account, please click the following link:

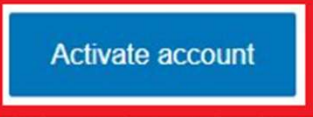

This link may be used only once.

Or enter the verification code: 933626 This link expires in 30 minutes

This is an automatically generated message from State of Vermont. Replies are not monitored or answered.

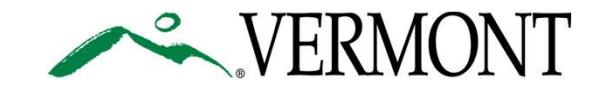

# Verifying your myVermont account

After the account has been created, you will need to verify it by accessing the email you provided to create the account.

**Note** - It is **important** to verify your email within **30 minutes** to avoid getting locked out of your account.

If you get locked out, reach the <u>CDDIS Help</u> <u>Desk</u> here, or by going to the bottom of the CDD home page.

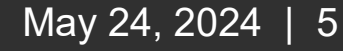

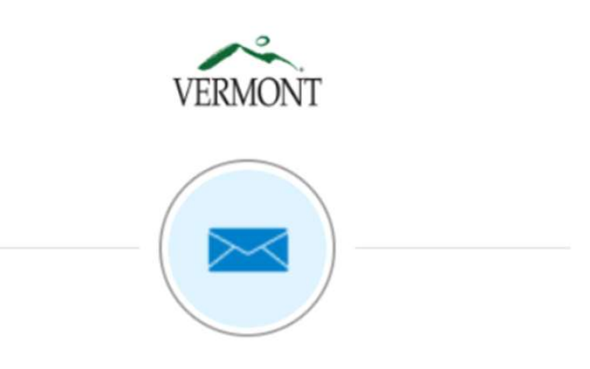

#### Verify with your email

(2) hasmv@sovcddis.testinator.com

We sent an email to hasmv@sovcddis.testinator. com. Click the verification link in your email to continue or enter the code below.

Enter a verification code instead

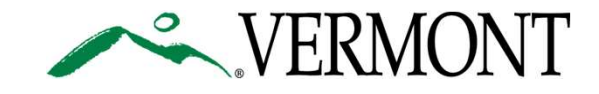

### **Create a Password**

Set up security methods

npnmv@sovcddis.testinator.com

After you verify your account, you will be prompted to set up a password

Select an MFA option to proceed. If you have already selected one, you can select additional for more options during future log ins, or you can click continue to proceed.

#### Set up required

Set up

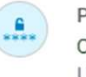

Password Choose a password for your account Used for access

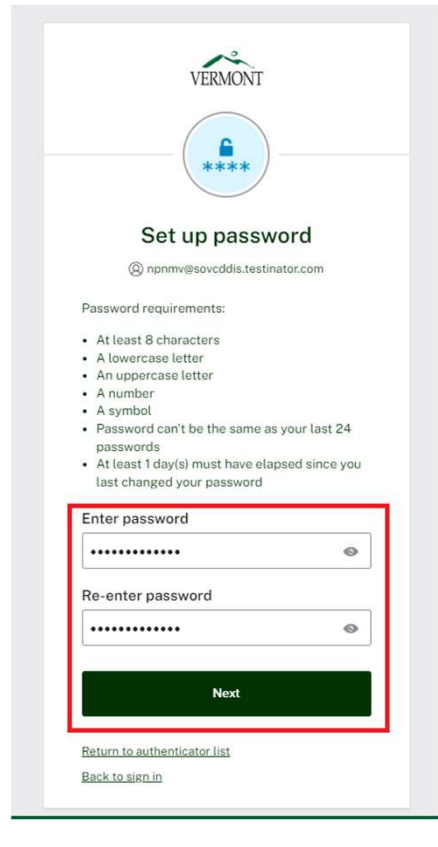

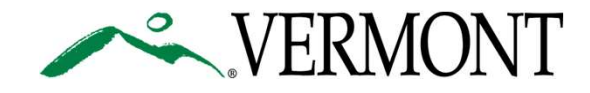

# Logged in to myVermont

**Click** the Child Development Division – Parent Portal 'Family Login' button

**Note** - For login help, click the 'Login Help @ DCF' link (blue box) to access CDDIS Support for common issues.

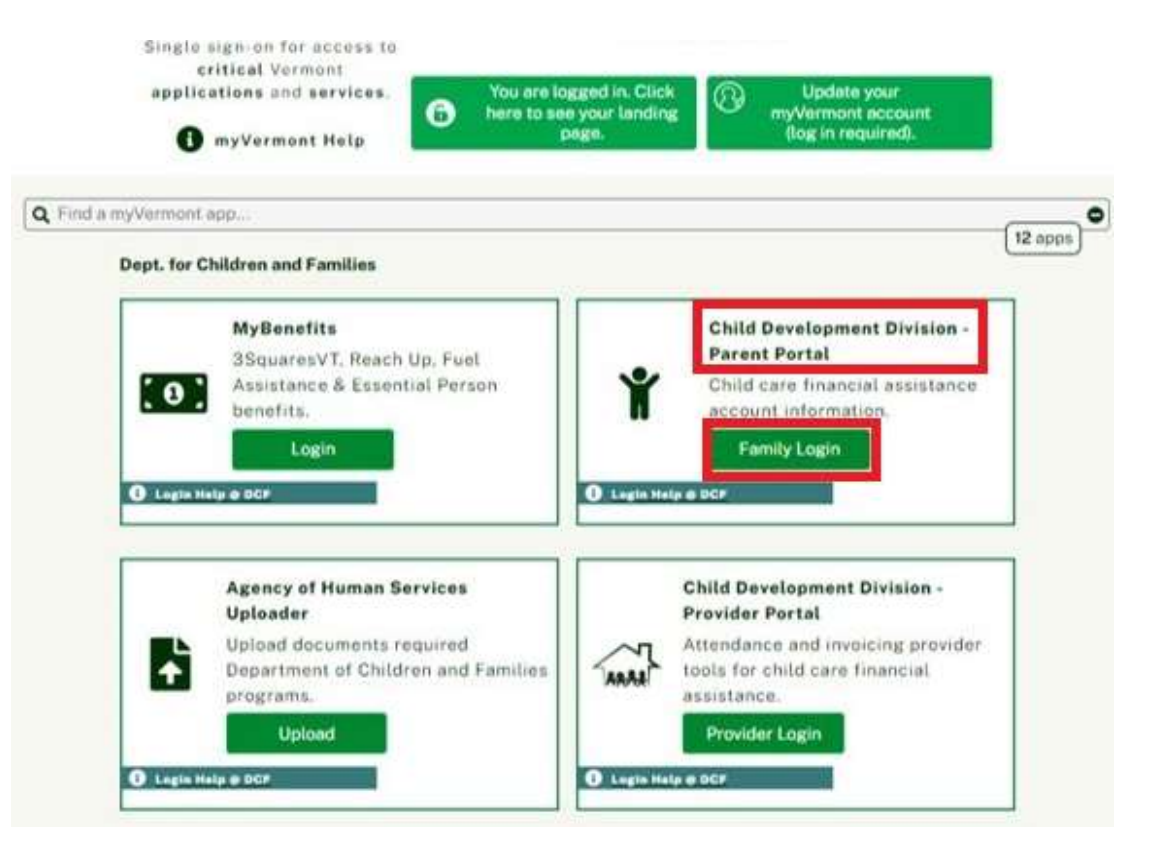

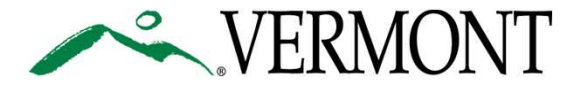

### **Temporary Landing Page**

### **Click** DCF – CDDIS – Parent Portal to log in

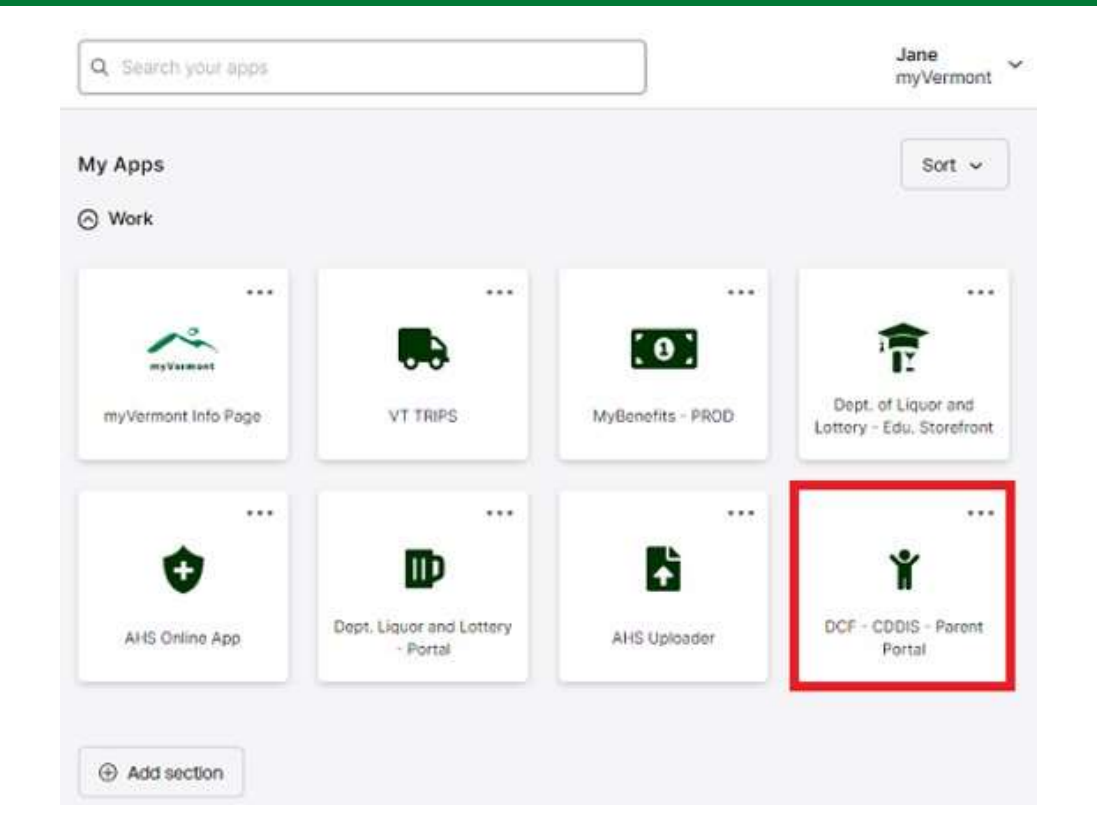

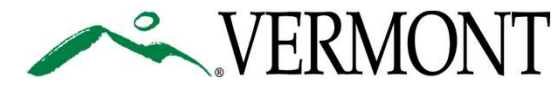

# **Family Portal**

You have reached the Family Portal, where you can:

- View Application
- View Notices
- View Transport Authorizations

Log out by clicking on your username (upper right-hand corner) and selecting 'Log Out' to securely end your session

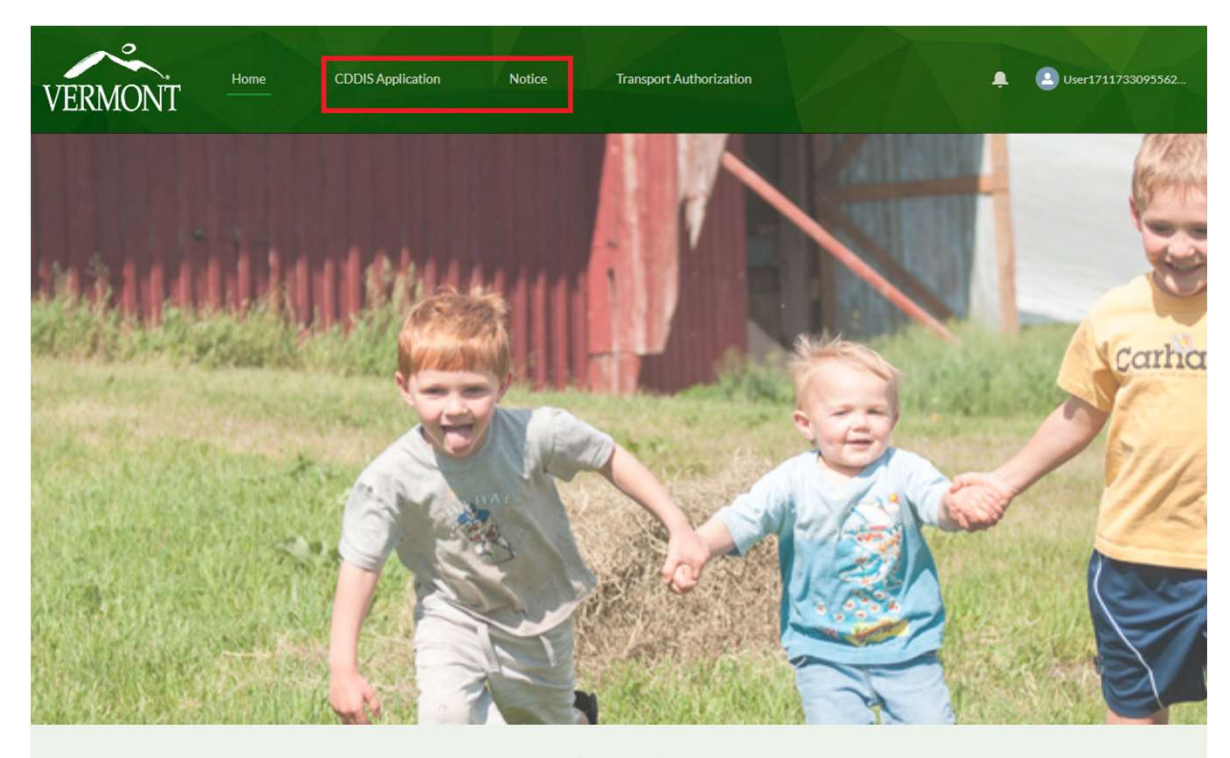

Welcome! CDDIS Family Portal

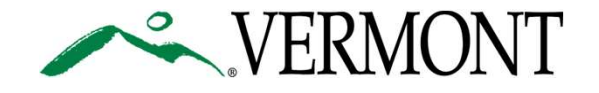

### **Mobile View - Family Portal**

To access more tabs, click the hamburger (three stacked lines in the upper lefthand corner)

**Log out** by clicking the profile picture in the upper right-hand corner and selecting 'Log Out' to securely end your session

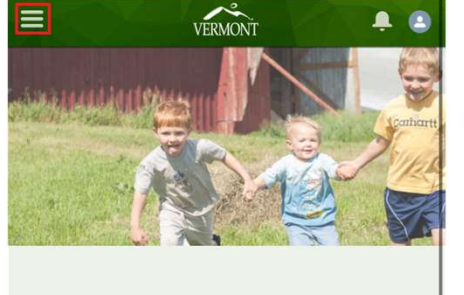

Welcome! CDDIS Family Portal

You are accessing the Family Portal of the Child Development Division Information System (CDDIS).

The portal will provide information about your Child Care Financial Assistance Program (CCFAP) benefits.

a cddfamily.my.vermont.gov

| Home                                                                                                    |  |  |  |  |  |  |
|----------------------------------------------------------------------------------------------------|--|--|--|--|--|--|
| CDDIS Application                                                                                                    |  |  |  |  |  |  |
| Notice                                                                                                    |  |  |  |  |  |  |
| Transport Authorization                                                                                                    |  |  |  |  |  |  |
| Welcome!<br>CDDIS Family Portal                                                                                                    |  |  |  |  |  |  |
| You are accessing the<br>Family Portal of the Child<br>Development Division<br>Information System<br>(CDDIS).                                                                           |  |  |  |  |  |  |
| Family Portal of the Child<br>Development Division<br>Information System<br>(CDDIS).                                                                                                    |  |  |  |  |  |  |
| Family Portal of the Child<br>Development Division<br>Information System<br>(CDDIS).<br>The portal will provide information<br>about your Child Care Financial                          |  |  |  |  |  |  |
| Family Portal of the Child         Development Division         Information System         (CDDIS).         The portal will provide information         about your Child Care Financial |  |  |  |  |  |  |

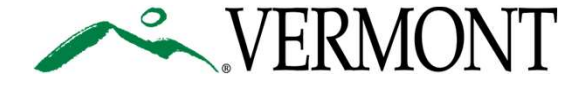

### **Mobile View - myVermont**

You can log in to myVermont with a mobile device by visiting the same website: <u>myVermont home page</u>

To log in, **click** the 'login' link in the upper right-hand corner (outlined in red in the image to the right)

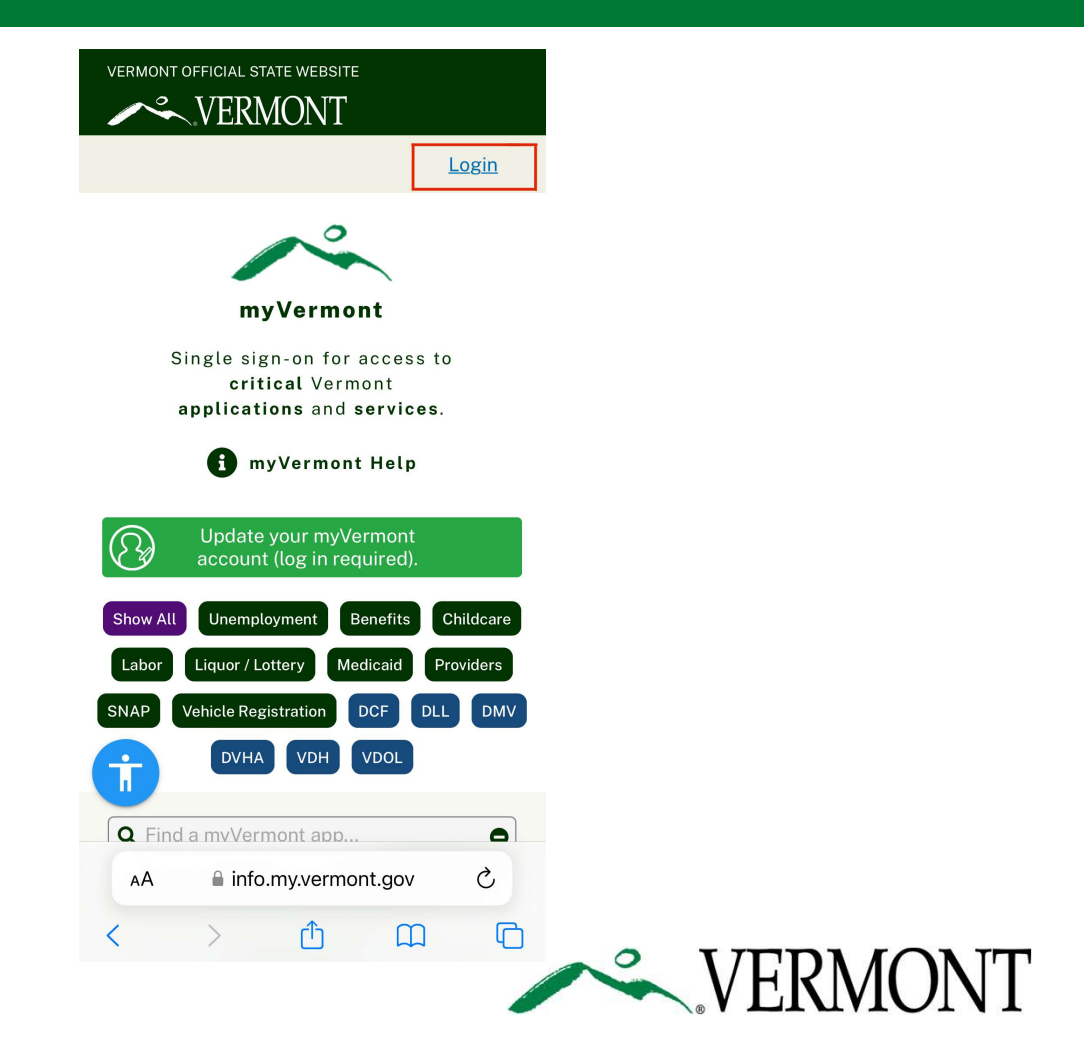

### **Bookmark Links**

Link to myVermont home page: <u>https://info.my.vermont.gov/</u>

Link to Family Portal: <a href="https://childcare.vermont.gov/">https://childcare.vermont.gov/</a>

Link to CDDIS Help Desk: <u>https://cddhelp.my.vermont.gov</u>

**Note** - Your username and password are the same for myVermont and the CDDIS Family Portal

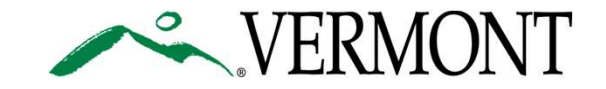

### Thank you for viewing this guide!

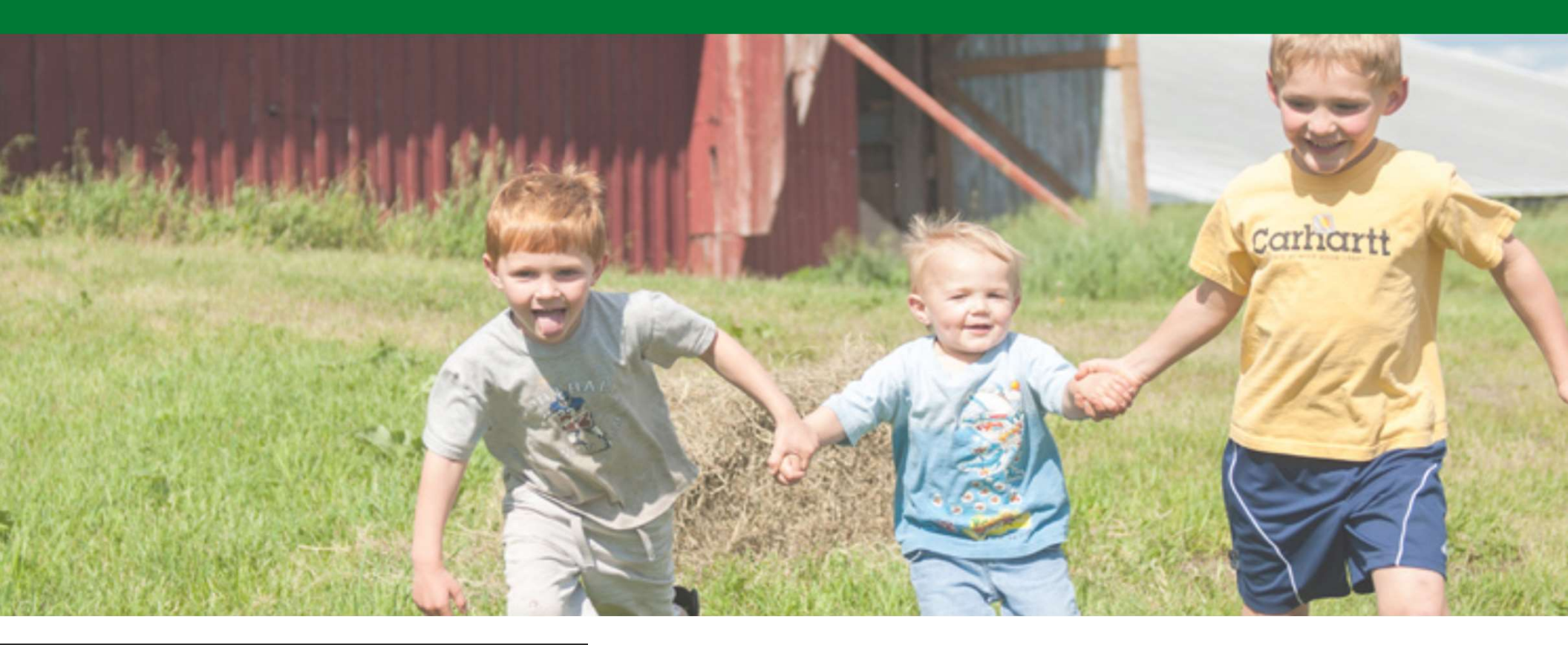

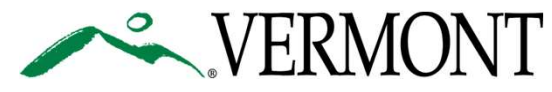

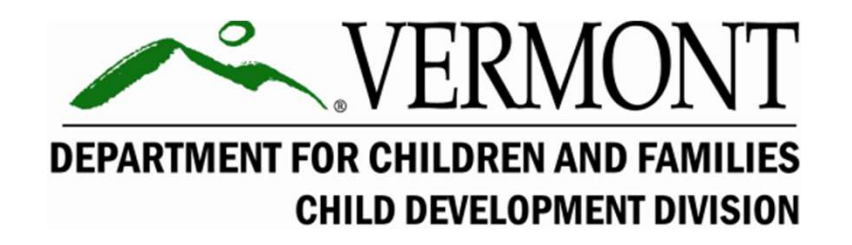

# **Tips and Tricks**

**Additional Information for Parents** 

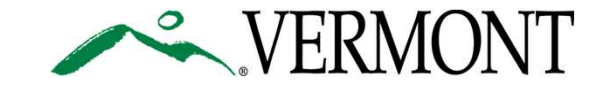

### **Edit Your Information in myVermont**

Access settings by clicking your name in the upper right-hand corner

| VERMONT OFFICIAL STATE WEBSITE                                                                                 | ✓ VERMONT                                                                                                    |
|----------------------------------------------------------------------------------------------------|----------------------------------------------------------------------------------------------------|
|                                                                                                    | Jane Doe Logout                                                                                                    |
| myVermont<br>Single sign-on for access to<br>critical Vermont<br>applications and services.<br>myVermont Help  | All Unemployment Benefits Childcare Labor Liquor / Lottery<br>caid Providers SNAP Vehicle Registration DCF DLL DMV<br>DVHA VDH VDOL<br>You are logged in. Click<br>here to see your landing<br>page. Update your<br>myVermont account<br>(log in required). |
| Dept. for Children and Families                                                                                | apps)                                                                                                    |
| MyBenefits<br>3SquaresVT, Reach Up, Fu<br>Assistance & Essential Per<br>benefits.<br>Login<br>Login Holp @ DCF | el<br>son Child Development Division -<br>Parent Portal Child care financial assistance<br>account information. Family Login Cogin Holp @ DCF                                                                                                    |

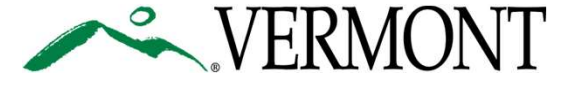

# Temporary: Edit Your Information in myVermont

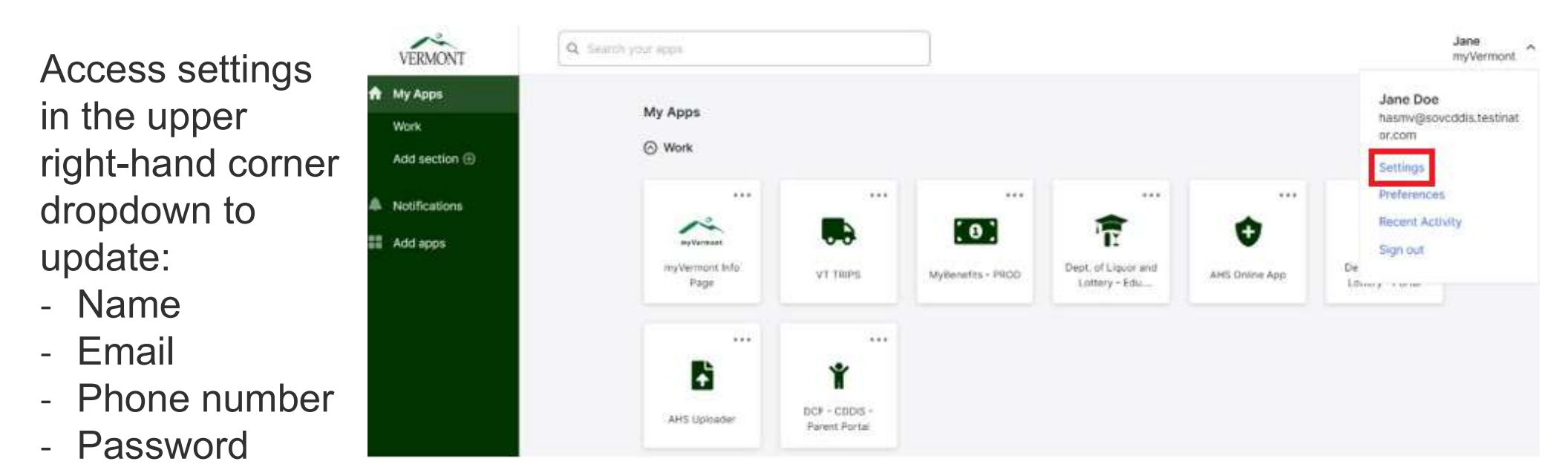

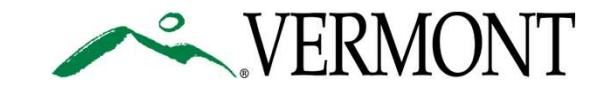

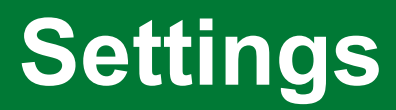

| VERMONT              | Q  Search your apps    |                               | )    |                                                                                                    | Jane v<br>myVermont |
|----------------------|------------------------|-------------------------------|------|----------------------------------------------------------------------------------------------------|---------------------|
| My Apps<br>Work      | Account                |                               |      |                                                                                                    |                     |
| Add section $\oplus$ | L Personal Information |                               | Edit | ✓ Security Methods                                                                                 |                     |
| Notifications        | First name             | Jane                          |      | Security methods help your account security when signing in to Okta and applications.              | other               |
| Add apps             | Last name              | Doe                           |      | Password                                                                                           | Reset               |
|                      | Okta username          | hasmv@sovcddis.testinator.com |      |                                                                                                    |                     |
|                      | Primary email          | hasmv@sovcddis.testinator.com |      | End All Sessions                                                                                   |                     |
|                      | Primary phone          |                               |      | For your security, you can end all active sessions on every device that has accessed your account. |                     |
|                      | 😵 Display Language     | _                             | Edit |                                                                                                    | Sign out            |

**Note** – Reach out to your eligibility specialist after making any changes, so they can make sure this change is applied everywhere in the CDDIS Portal.

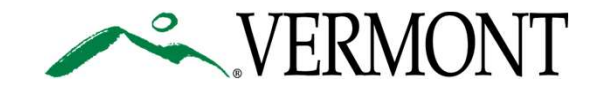

### Locked Account

3 failed password attempts will lock your account for **30 minutes**.

### **User Options**

- Wait 30 minutes and try again with the correct password
- Wait 30 minutes and request a new password. Enter your email first, then select 'Forgot password?'
  - Note If you request a new password before 30 minutes has passed, a password reset email will not be sent out

May 24, 2024 | 18

### Verify with your password

(2) hasmvdelays@sovcddis.testinator.com

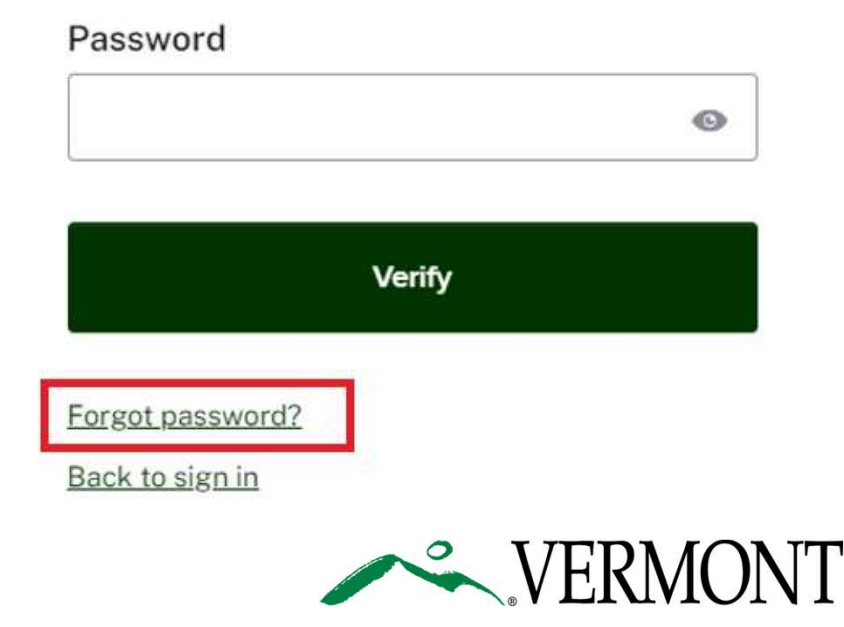

### **Request New Password**

After you request a new password, a pop-up will appear:

- Click 'Send me an email'

Another pop-up will appear for you to verify with your email. Click on the link in your email.

Still need help? Visit the <u>CDDIS Help</u> <u>Desk</u> for account access.

May 24, 2024 | 19

#### Get a verification email

(8) hasmvdelays@sovcddis.testinator.com

Send a verification email by clicking on "Send me an email".

Send me an email

Back to sign in

### Verify with your email

(2) hasmvdelays@sovcddis.testinator.com

We sent you a verification email. Click the verification link in your email to continue or enter the code below.

Enter a verification code instead

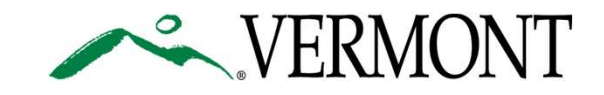